## CCGOnline moodle

| You can identify an Assignment by its icon.                                                                                                    |                   | <ul> <li>Submitted 17 August 2018</li> <li>Indicates if your constraints of the submitted in the submitted in the assignment in the assignment in th</li></ul> |
|----------------------------------------------------------------------------------------------------|-------------------|----------------------------------------------------------------------------------------------------|
| Assignment Submission status Submission status Not graded Due date Wednesday. 24 October 2018, 12:00 AM Time remaining 46 days 15 hours Last modified Submission comments Comments (0) Add submission |                   | Click on Add Submission                                                                                                    |
| ding on what your tutor has set for the assignmen<br>You search for and upload<br>a video or audio file                                                                                               | nt:<br>Assignment | Upload a Video or Audio file Click the Browse button, select a video or audio file to upload, then click Upload. Once uploaded, the file will be available after having been processed by the system. Please note that larger uploads require more processing time and may take                                                                                                    |
| or<br>Drag and drop a file into<br>the box                                                                                                    | File submissions  | Browse Uploa:   Megimum size for new file: 500M8, maximum atachments: 1  Powered by Planet eStream  BB  BB  Comparison  Comparison  Compar   |
|                                                                                                    |                   | Save changes Cancel                                                                                                    |